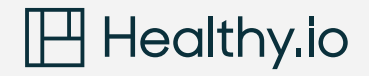

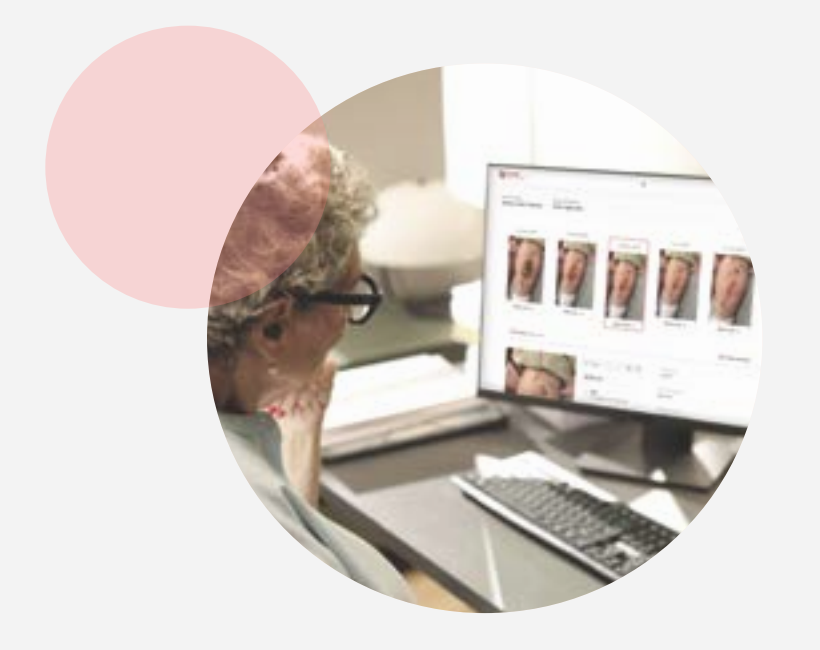

# מדריך משתמשים Minuteful for Wound

| סימן   | משמעות           | תיאור                                                      |
|--------|------------------|------------------------------------------------------------|
| 4      | פצע סטגנטי       | מופיע כאשר פצע לא קטן בשטחו<br>ב- 10% לפחות לאורך 3 שבועות |
| IÞ     | המשך ביקור       | המשך ביקור                                                 |
| Healed | פצע שהחלים       | פצע שהחלים                                                 |
| ~      | פצע אשר שטחו גדל | פצע אשר שטחו גדל                                           |
| 7.     | פצע אשר שטחו קטן | פצע אשר שטחו קטן                                           |
|        |                  |                                                            |

# מקרא סימנים באפליקציה ובפורטל

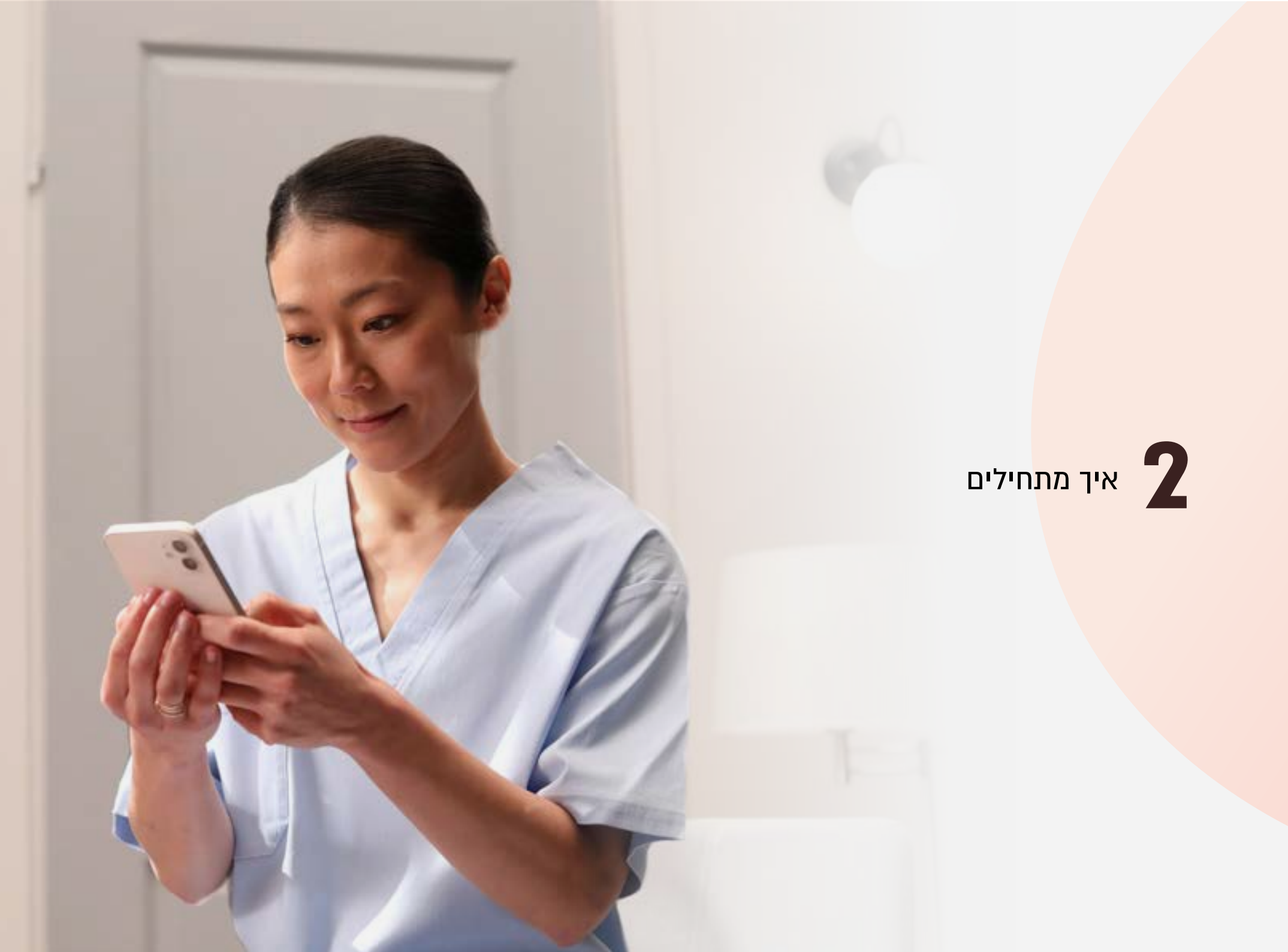

#### 1.1 יצירת חשבון

לאחר ההרשמה, תקבלו מייל מ-users@healthy.io עם קישור ליצירת סיסמה. הקישור בתוקף למשך חמישה ימים, על כן השתדלו להשלים את ההתחברות בהקדם.

- במידה ופג תוקפו של הקישור, ניתן לפנות ל-woundsupportil@healthy.io ונשלח לכם קישור חדש.
  - מרגע הגדרת הסיסמה, תוכלו להתחבר לאפליקציה ולפורטל באמצעות המייל המקצועי והסיסמה בה בחרתם.

### 2.1 הורדת האפליקציה

אם האפליקציה עוד לא מותקנת על מכשירכם, ניתן להוריד אותה מחנות האפליקציות של המכשיר הנייד שלכם (Apple store/Android store

Minuteful for Wound :חפשו 🎸

לחצו על ״התקן״ 🡍

אם לא הצלחתם לאתר את האפליקציה בחיפוש, פנו אל מחלקת המחשוב במוסדכם לקבלת סיוע בהשגת גישה לאפליקציה דרך מכשירכם.

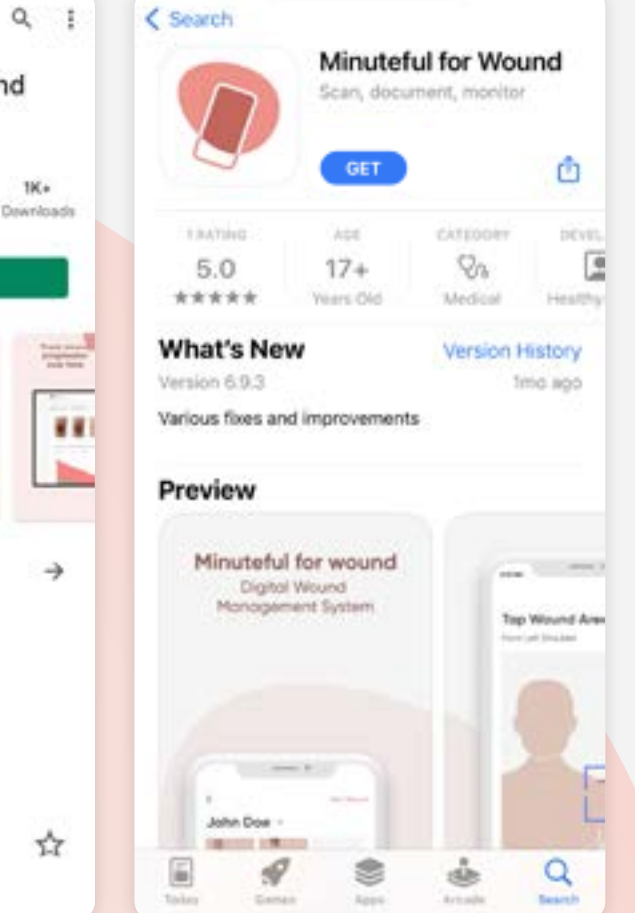

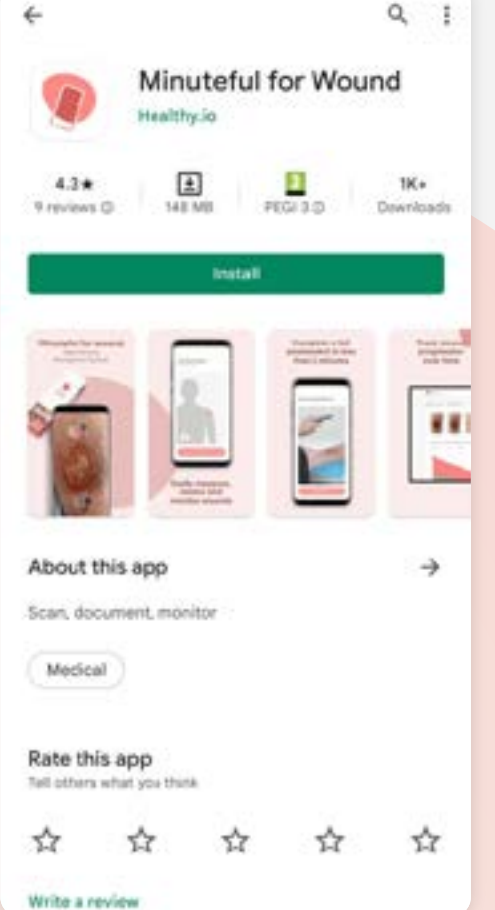

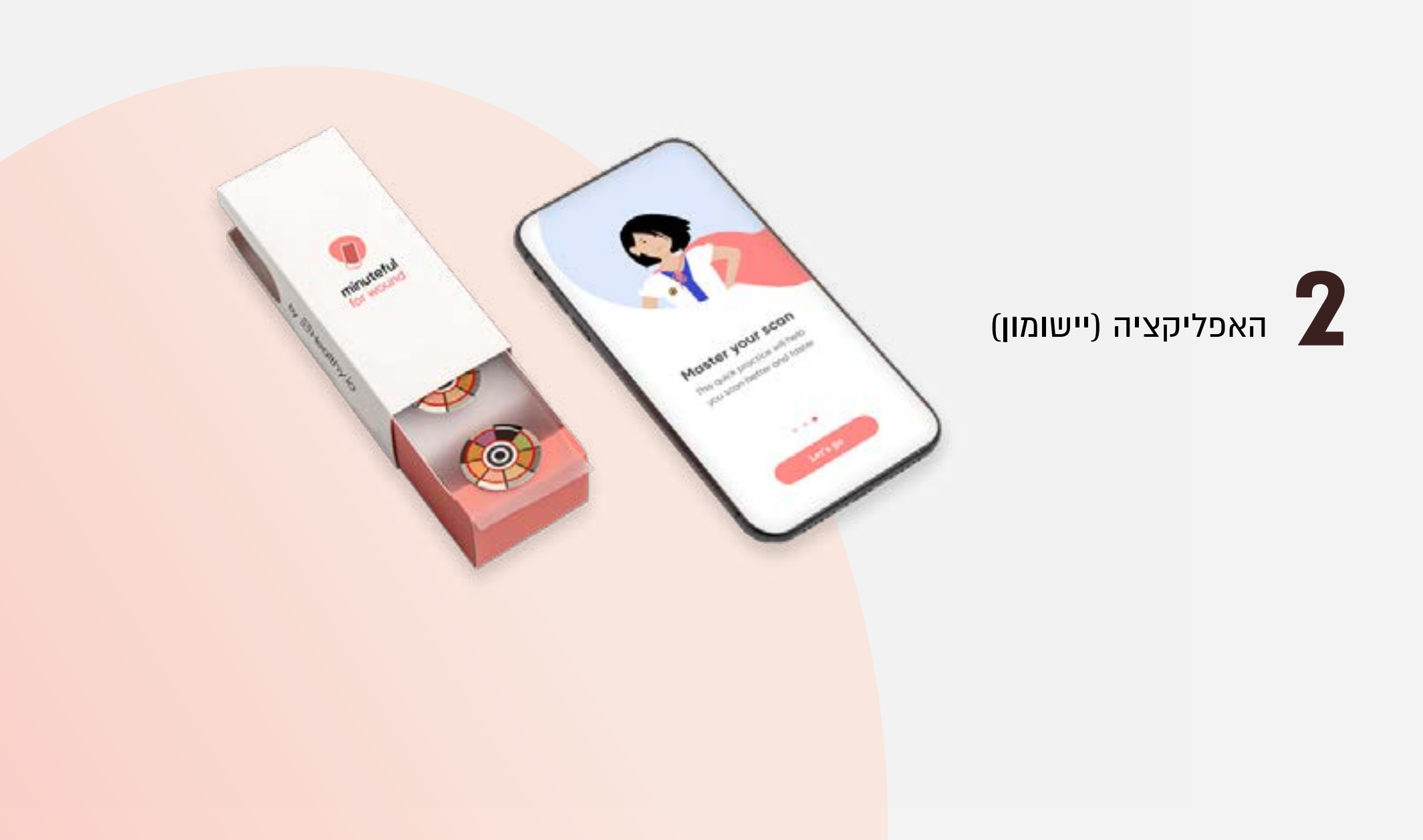

האפליקציה היא כלי העבודה שלכם, בה תשתמשו לצורך סריקה והערכה של פצע בכל ביקור.

#### 2.1 התחברות

שם המשתמש הינו כתובת המייל שדרכה יצרתם משתמש.

- בפתיחת האפליקציה, תתבקשו להקליד את כתובת 🔶 המייל. במסך הבא, תתבקשו להכניס את הסיסמה.
- במידה ושכחתם את הסיסמה או חווים קושי בהתחברות, לחצו "אינני זוכר את הסיסמה" והקלידו את כתובת המייל שלכם. אנו נשלח לכם קישור לאיפוס הסיסמה. אם אינכם מצליחים להתחבר משום שעוד לא יצרתם משתמש, אנא פנו ל: woundsupportil@healthy.io.

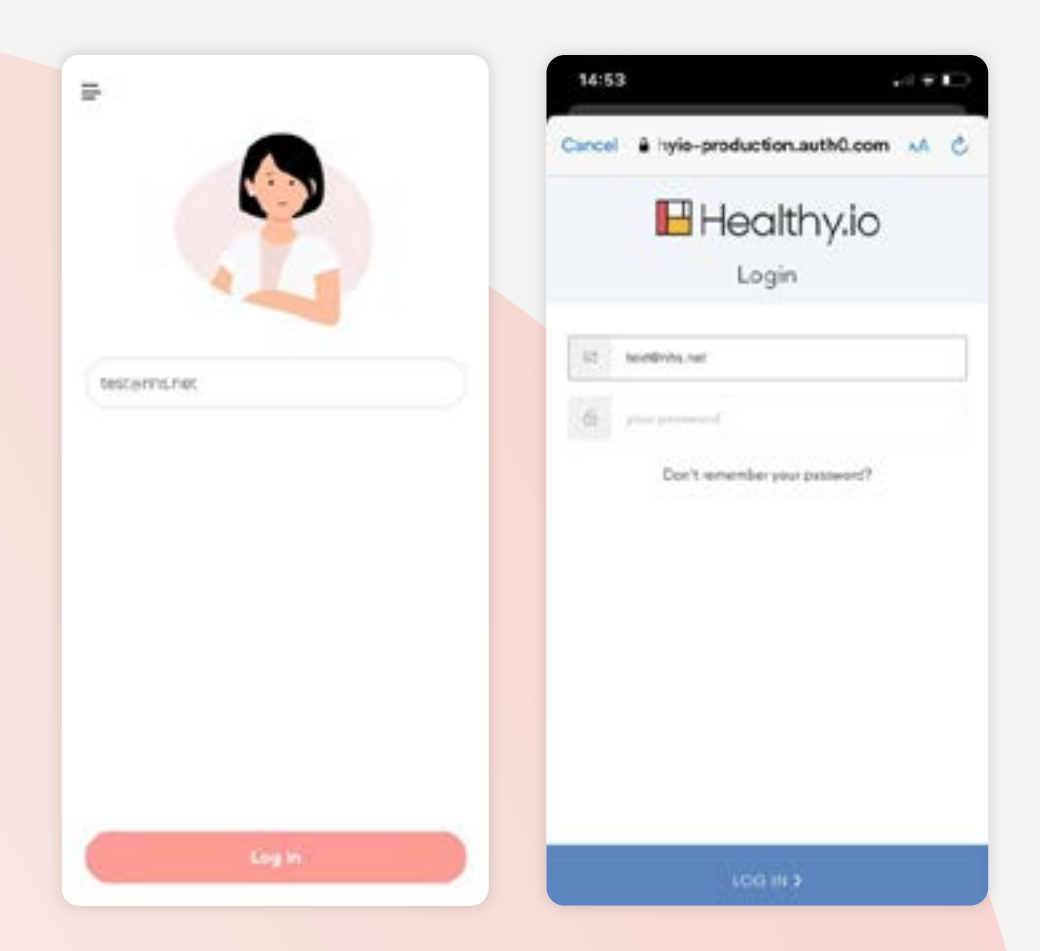

#### 2.2 אימות דו-שלבי

למשתמשים מסוימים בעלי גישה מתקדמת יוסדר אימות דו-שלבי למערכת (Two-factor authentication - 2FA).

- עם כניסתכם למערכת, לחיצה על "זכור אותי" תאפשר להשלים אימות דו-שלבי ( 2FA) כל 30 יום. אחרת, יהיה עליכם לבצע אימות דו-שלבי בכל כניסה לאפליקציה.
- הדרך הפשוטה ביותר לבצע אימות דו-שלבי היא באמצעות 🤤 הדרך הפשוטה ביותר לבצע אימות דו-שלבי היא באמצעות SMS . הודעת מסרון
- הקלידו את מספר הטלפון כולל קידומת (ישראל: +972). מספר הטלפון לא בהכרח חייב להיות תואם למכשיר ממנו אתם משתמשים באפליקציה, לדוגמה, אם היא מותקנת על מכשיר שיתופי או על אייפד. מספר הטלפון משמש אך ורק לקבלת SMS האימות, והמספר אינו נשמר במערכת.

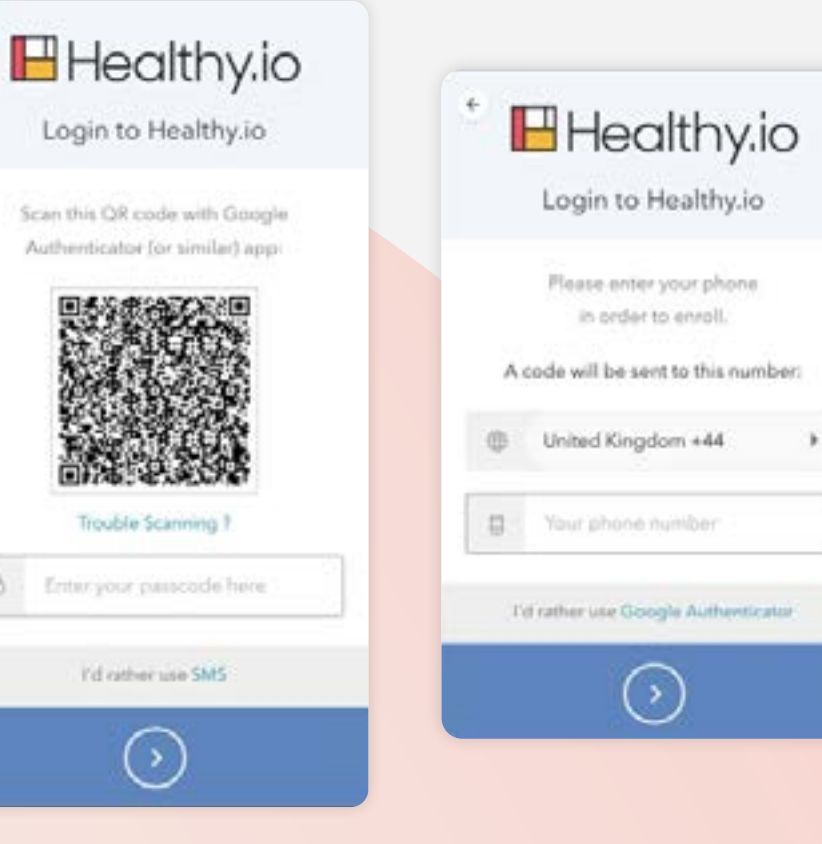

#### 2.2 אימות דו-שלבי

- .SMS-יש להקליד את הקוד שקיבלתם בהודעת מסרון ה
- לחיצה על "זכור אותי" תאפשר לחזור אימות הדו-שלבי בפעם הבאה רק בעוד 30 יום.
- אחרת, יהיה עליכם לבצע אימות דו-שלבי בכל כניסה 🤆 לאפליקציה.

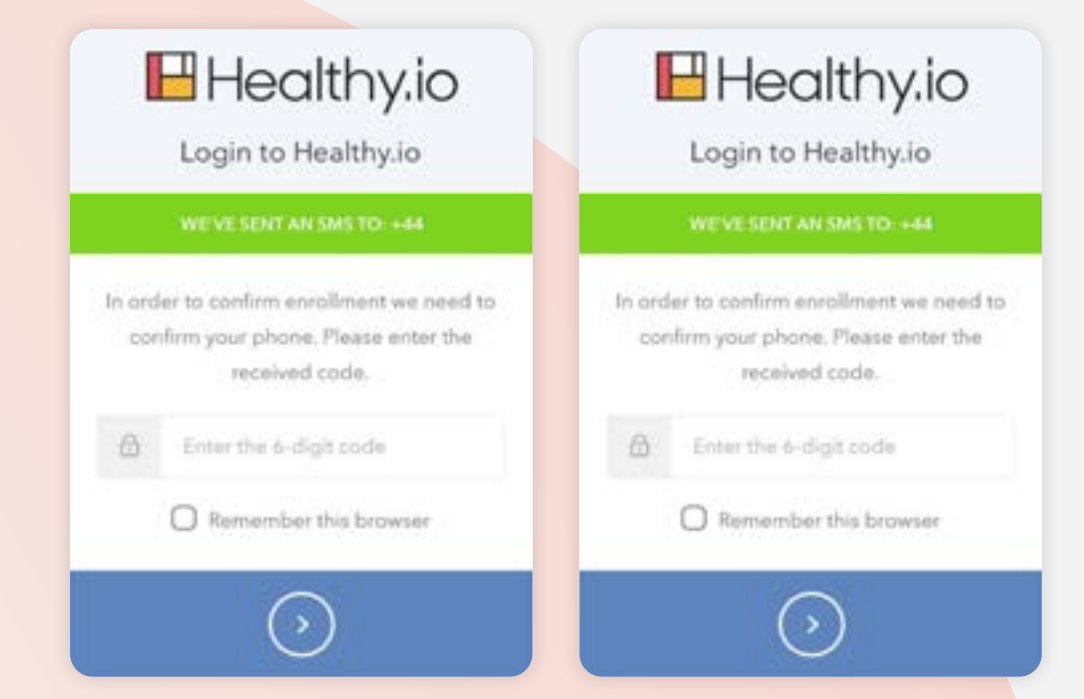

#### 2.2 אימות דו-שלבי

- כחלק מתהליך ה-2FA, יש ליצור להמציא קוד שחזור למקרה של כניסה דרך מכשיר אחר. יש לשמור את קוד השחזור במקום בטוח.
  - לאחר מכן, לחצו על "שמרתי את קוד השחזור". 🔶

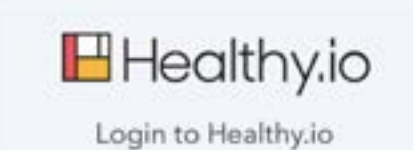

In the event that you need to login without your device you'll need a recovery code. Take a note and keep this somewhere safe:

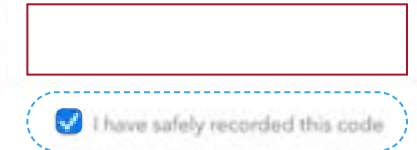

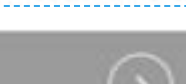

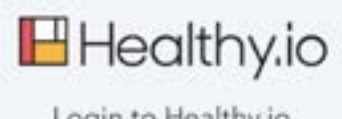

# Login to Healthy.io

In the event that you need to login without your device you'll need a recovery code. Take a note and keep this somewhere safe:

I have safely recorded this code

#### 2.3 כניסה ביומטרית

- תחת ההגדרות הביומטריות במערכת ההפעלה של מכשיר in גנייד, הגדירו זיהוי פנים וזיהוי טביעת אצבע.
- אפשרו כניסה ביומטרית לאפליקציה. בצורה זו, בהתחברות הבאה תוכלו להשתמש בזיהוי פנים או טביעת אצבע השמורה במכשיר כדי להתחבר בקלות לאפליקציה וכן להתעדכן במצב לא מקוון.

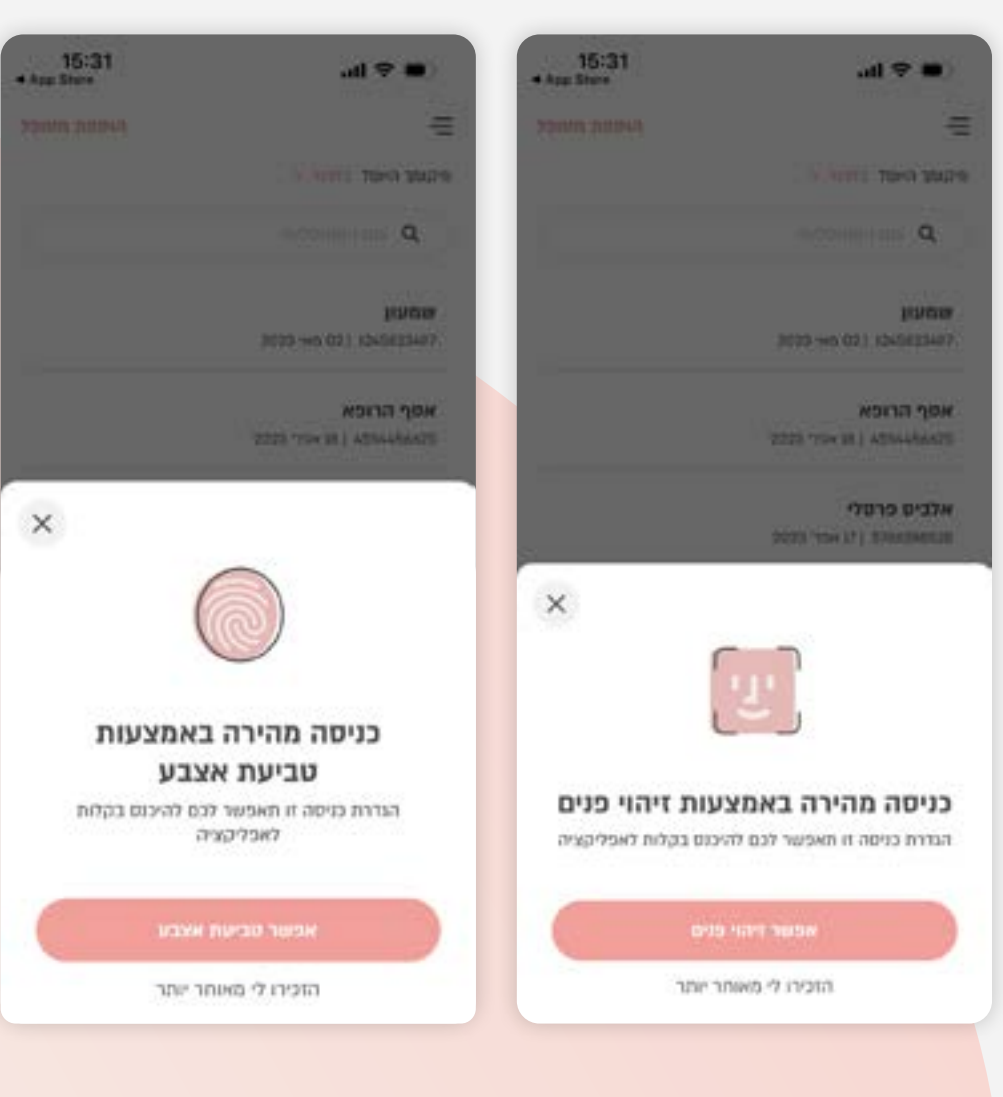

# לתמיכה נוספת

לתמיכה נוספת או לדיווח על אירוע חריג הקשור לשימוש במוצר,

אנא צרו קשר עם היצרן במייל: woundsupportil@healthy.io

💾 Healthy.io